## **Opret fast aktivitet**

For at oprette en fast aktivitet fold menuen Arrangementer ud og klik på Opret. Vælg skabelon (se vedledning i valg af skabelon).

| ≡ Ældre⊘Sager                | Mit overblik |                              | $\overline{}$ |                                                               |
|------------------------------|--------------|------------------------------|---------------|---------------------------------------------------------------|
| Min profil                   |              |                              |               |                                                               |
| Arrangementer                |              | Opret arrangement            |               |                                                               |
| Kommende arrangementer       |              |                              |               |                                                               |
| Mine tilmeldinger            |              | Netværk og skabelon          |               |                                                               |
| Opret                        |              |                              |               |                                                               |
| Redigér / publicér           |              | Netværk                      | ~             | Skabelon                                                      |
| Publicerede                  |              | Gundsø                       | ·             |                                                               |
| Mine fakturaer               |              |                              |               | Rejser med eksternt rejsebureau                               |
|                              |              |                              |               | Arrangementer og aktiviteter                                  |
| Min forening 🗸 🗸             |              |                              |               | Arrangementer og aktiviteter uden tilmelding og uden betaling |
| Handelsbetingelser           |              |                              |               | Arrangementer og busture med opsamlingssteder                 |
| Privatlivspolitik og cookies |              | Basisoplysninger             |               | Arrangementer og aktiviteter med synlig deltagerliste         |
|                              |              | Skab kopier af arrangementet |               |                                                               |

En gentaget/fast aktivitet oprettes ved at oprette den første forekomst og så efterfølgende sætte antal gentagelser på.

Det vil sige at du skal **oprette den første dag med samme start og slut dato** (side 2) og senere i oprettelsesforløbet sættes så gentagelser på (side 6).

Vær omhyggelig med at oprette en gentaget aktivitets første forekomst rigtigt. Efter oprettelse og efter at der er sat gentagelser på skal hver forekomst redigeres individuelt.

For at lette arbejdet med senere rettelser på alle gentagelser er det en fordel kun at oprette så få gentagelser som muligt.

Udfyld felterne. **Nb!** Vær omhyggelig med at vælge den rigtige aktivitetskode, den kan ikke laves om når først arrangementet er oprettet. Aktivitetskoden bruges af systemet til at dirigerer eventuelle betalinger til den rigtige konto i lokalafdelingens regnskab. I en fast aktivitet skal start og slutdato være ens som udgangspunkt, men klokkeslæt forskellige. Kategori sørger for at aktiviteten placerer sig rigtigt på den lokale hjemmeside. Hvis der skal sættes en arrangementsansvarlig på klikkes på knappen Ny. Her kan vælges mellem alle personer der har en frivilligrolle i din lokalafdeling. Find en person og klik på knappen Tilføj. Der kan sættes flere arrangementsansvarlige på. Arrangementsansvarlige kan følge med på arrangementets deltagerliste. Slut af med at klikke på Næste.

| (          | Opret arrangement                                                 |                              |                                          |                                  |                                                                       |                                                                                       |
|------------|-------------------------------------------------------------------|------------------------------|------------------------------------------|----------------------------------|-----------------------------------------------------------------------|---------------------------------------------------------------------------------------|
| Net<br>Ska | værk: Gundsø<br>belon: Arrangementer og aktiviteter               |                              |                                          |                                  |                                                                       |                                                                                       |
| B          | Basisoplysninger                                                  |                              |                                          |                                  |                                                                       |                                                                                       |
|            | Skriv overskrift her - Maks. 28 tegn (Skriv oven I de<br>Petanque | e Maks. antal deltagere 50   | Aktivi<br>717 -                          | tetskode<br>ANDRE AKTIVITETER, S | SPIL, KORT Petanque                                                   | ]                                                                                     |
|            | Startdato<br>10-07-2024 16:00                                     | Slutdato<br>10-07-2024 18:00 | Tidligste tilmelding<br>10-06-2024 16:00 | Tilmeldings<br>07-07-20          | frist<br>124 16:00                                                    |                                                                                       |
|            | Område<br>Lokalafdeling                                           | ~                            | Kategori<br>Spil                         |                                  | <b>Tidligste tilme</b><br>før startdato, me<br><b>Tilmeldingsfris</b> | <b>lding</b> er sat til måneden<br>en kan ændres.<br>s <b>t</b> er sat til 3 dage før |
|            | Webafbud lukkes<br>09-07-2024 16:00                               |                              |                                          |                                  | startdato, men k<br>Webafbud ar sa<br>og giver deltage                | kan ændres.<br>at til dagen før startdato<br>r mulighed for selv at                   |
|            | Ny Arrangørtype Arrangør                                          |                              |                                          |                                  | melde afbud. Hv<br>ønskes, sættes v                                   | vis denne mulighed ikke<br>webafbudsdato til at                                       |
|            | Arrangørtype<br>Arrangementsansvarlig                             | ~                            | Arrangør<br>Per Jacobi                   |                                  |                                                                       | e tilmelding.                                                                         |
|            | Annullér                                                          |                              |                                          |                                  |                                                                       |                                                                                       |
|            | Forrige                                                           |                              |                                          |                                  | → Næste                                                               |                                                                                       |

Du har to beskrivelsesfelter at gøre godt med. Felterne foldes ud ved at klikke på pile. **Nb!** Kort beskrivelsesfeltet bruges også i Det Sker bladet så indskriv kun tekst i dette felt. Skriv også gentagelsesmønstret ind i beskrivelses af hensyn til visningen på hjemmesiden. Hvis du har yderlige beskrivelsestekst samt eventuelt links og billeder så benyt feltet Lang beskrivelse. Slut af med at klikke på Næste.

| Opret arrangement                                                                                                    |
|----------------------------------------------------------------------------------------------------|
| Netværk: Gundsø<br>Skabelon: Arrangementer og aktiviteter                                                                                                    |
| Arrangementsnavn: Petanque                                                                                                    |
| Dato: onsdag, 10 juli 2024 kl. 16.00 - 18.00                                                                                                    |
|                                                                                                    |
| Kort beskrivelse                                                                                                    |
| $ \begin{tabular}{ c c c c c c } \hline \begin{tabular}{ c c c c c } \hline \begin{tabular}{ c c c c c } \hline \begin{tabular}{ c c c c c } \hline \begin{tabular}{ c c c c c } \hline \begin{tabular}{ c c c c c } \hline \begin{tabular}{ c c c c c } \hline \begin{tabular}{ c c c c c } \hline \begin{tabular}{ c c c c c c c } \hline \begin{tabular}{ c c c c c c c } \hline \begin{tabular}{ c c c c c c c c c c c c c c c c c c c$ |
| Kom og spil petanque hver torsdag                                                                                                    |
| Tip: Når du trykker Enter laver du et stort linjeskift. Vil du lave et lille linjeskift, kan du benytte Shift+Enter.                                                                                                    |
| Lang beskrivelse                                                                                                    |
| Forrige Næste                                                                                                    |

Her kan du vælge hvilke deltagertyper I vil tillade på aktiviteten. Udvalgsposter er frivillige i jeres lokalafdeling som I kan tilbyde en særlig pris. Indskriv priser for de forskellige deltagertyper og vælg eventuelt tilkøbsydelser. I kan redigere i teksterne under fanen Ydelser så teksten fortæller hvad I kalder ydelsen. Skriv eventuelt Maks. antal i alt for de enkelte deltagertyper, hvis I vil begrænse online tilmelding, skal der sættes maks. antal i Medlem og Ikke-medlem. Klik Næste.

| )pre   | et arrangeme        | nt                                                 |                   |                     |
|--------|---------------------|----------------------------------------------------|-------------------|---------------------|
| /ærk:  | Gundsø              |                                                    |                   |                     |
| pelon: | Arrangementer og    | aktiviteter                                        |                   |                     |
| ngem   | entsnavn: Petanqu   | e                                                  |                   |                     |
| ): ons | dag, 10 juli 2024 k | l. 16.00 - 18.00                                   |                   |                     |
| besk   | rivelse: 🗸          |                                                    |                   |                     |
| g besk | krivelse: 🗸         |                                                    |                   |                     |
| eltag  | gertyper og yde     | ser                                                |                   |                     |
|        |                     |                                                    |                   |                     |
|        | Deltagertype        | <u></u>                                            |                   |                     |
|        | lkke-medlem         |                                                    |                   |                     |
|        | lkke-medlem fysisk  | tilmelding                                         |                   |                     |
| 2      | Medlem              |                                                    |                   |                     |
| 2      | Medlem fysisk tilme | Iding                                              |                   |                     |
| 2      | Udvalgspost         |                                                    | N N               | 1                   |
|        |                     |                                                    |                   |                     |
|        | Deltagertype        | Ydelse                                             | Maks. antal i alt | Pr                  |
|        | Medlem              | Pris medlem                                        |                   | 25,0                |
|        | lkka madlam         | Pris ikke-medlem                                   |                   | 50,0                |
| •      | ikke-mediem         |                                                    |                   |                     |
|        | Udvalgspost         | Pris udvalgspost                                   |                   | 0,0                 |
|        | Udvalgspost         | Pris udvalgspost<br>Øl og sodavand                 |                   | 0,0<br>20,0         |
|        | Udvalgspost         | Pris udvalgspost<br>Øl og sodavand<br>Andre tilkøb |                   | 0,0<br>20,0<br>99,0 |

Under Øvrige oplysninger kan vælges hvilket/hvilke Det Sker numre aktiviteten skal med i. Klik af om personer der bruger teleslynge eller sidder i kørestol kan deltage. Indskriv mødested. Sæt en markering i Forsidebjælker hvis aktiviteten skal vises i en af nyhedsbjælkerne øverst på den lokale hjemmeside. Klik Næste.

| Opret arrangement                                                                        |                   |
|------------------------------------------------------------------------------------------|-------------------|
| Netværk: Gundsø                                                                          |                   |
|                                                                                          |                   |
| Dato: onsdag, 10 juli 2024 kl. 16.00 - 18.00                                             |                   |
| Kort beskrivelse: 🗸                                                                      |                   |
| Lang beskrivelse: 🗸                                                                      |                   |
| Deitagertyper: Mediem, ikke-mediem, ikke-mediem fysisk tilmelding, Mediem fysisk tilmeld | ling, Udvalgspost |
| מעמקאסטיני אוייניארא איז איז איז איז איז איז איז איז איז אי                              |                   |
| Øvrige oplysninger                                                                       |                   |
|                                                                                          |                   |
| Arrangement                                                                              |                   |
| Mottages I Det sker                                                                      |                   |
| 2. august - 18. oktober 2024                                                             |                   |
|                                                                                          |                   |
| Telesiyinge                                                                              | ←                 |
| Tilgængelig for kørestol                                                                 |                   |
| Mødested                                                                                 |                   |
| Ävej 3, 2500 Valby                                                                       |                   |
| Forsidebiælker                                                                           |                   |
| · · · · · · · · · · · · · · · · · · ·                                                    |                   |
|                                                                                          |                   |
| Forrige                                                                                  | Næste             |
|                                                                                          |                   |

Nu er den først forekomst af den faste aktivitet oprettet.

Her kan du oprette gentagelserne.

Hvis du sætter markering ved **Individuelle kopier** opretter du gentagelser hvor deltagere kan tilmelde sig de enkelte dage individuelt.

Hvis du sætter markering ved **Gentaget arrangement** tilmelder deltagerne sig hele række på en gang.

Vælg arrangementets gentagelsesmønster.

Hvor mange gentagelser du ønsker vælges enten ved at vælge en slutdato eller ved at skrive hvor mange kopier der skal oprettes.

Klik Gem.

| SOLODI UTTSDOODDOTOF OO SKTUUTOTOF                                                                                                    |                                                                                                    |                                            |                                                                                                    |   |
|----------------------------------------------------------------------------------------------------|----------------------------------------------------------------------------------------------------|--------------------------------------------|----------------------------------------------------------------------------------------------------|---|
| peron: Analigementer og aktiviteter                                                                                                    |                                                                                                    |                                            |                                                                                                    |   |
| ngementshavn. retailque                                                                                                    |                                                                                                    |                                            |                                                                                                    |   |
| beskrivelse: 🗸                                                                                                    |                                                                                                    |                                            |                                                                                                    |   |
| g beskrivelse: 🗸                                                                                                    |                                                                                                    |                                            |                                                                                                    |   |
| agertyper: Medlem, Ikke-medlem, Ikke-medlem fysisk tilmelding, M                                                                                                    | ledlem fysisk tilmelding, Udvalgspost                                                                                                    |                                            |                                                                                                    |   |
| iser: Pris medlem, Øl og sodavand, Pris ikke-medlem, Pris udvalgspo                                                                                                    | ost                                                                                                    |                                            |                                                                                                    |   |
| rrangement                                                                                                    |                                                                                                    |                                            |                                                                                                    |   |
| andigenetic                                                                                                    |                                                                                                    |                                            |                                                                                                    |   |
| ledtages I Det sker: 2. august - 18. oktober 2024                                                                                                    |                                                                                                    |                                            |                                                                                                    |   |
| elesiynge: Nej                                                                                                    |                                                                                                    |                                            |                                                                                                    |   |
| ladested Åvel 3, 2500 Valby                                                                                                    |                                                                                                    |                                            |                                                                                                    |   |
| orsidebjælker: Ja                                                                                                    |                                                                                                    |                                            |                                                                                                    |   |
|                                                                                                    |                                                                                                    |                                            |                                                                                                    |   |
| kab kopier af arrangementet                                                                                                    |                                                                                                    |                                            |                                                                                                    |   |
|                                                                                                    |                                                                                                    |                                            |                                                                                                    |   |
|                                                                                                    |                                                                                                    |                                            |                                                                                                    |   |
| Hvor ofte skal arrangementet gentages?                                                                                                    |                                                                                                    | arrangement (i) Indiv                      | iduelle konier (i)                                                                                   |   |
| Hver uge                                                                                                    |                                                                                                    |                                            |                                                                                                    |   |
| Slutdato                                                                                                    |                                                                                                    |                                            |                                                                                                    |   |
| 02-10-2024                                                                                                    | Hvor mange                                                                                                    | kopier af arrangementet sk                 | al oprettes?                                                                                         | _ |
| Livilla daga skal seranganatat finda stad?                                                                                                    |                                                                                                    |                                            |                                                                                                    |   |
| Hviike dage skal arrangementet finde sted?                                                                                                    | g Fredag Lørdag                                                                                                    | Søndag                                     |                                                                                                    |   |
|                                                                                                    | 0                                                                                                    | 00                                         |                                                                                                    |   |
|                                                                                                    |                                                                                                    |                                            |                                                                                                    |   |
| Der vil blive oprettet 11 kopier af arrangementet Petanque, som af                                                                                                    | fholdes onsdag, 10 juli 2024 kl. 16.00                                                                                                    | - 18.00 på følgende datoer.                |                                                                                                    |   |
| Der vil blive oprettet 11 kopier af arrangementet Petanque, som at                                                                                                    | fholdes onsdag, 10 juli 2024 kl. 16.00                                                                                                    | - 18.00 på følgende datoer.                | Sluttidspunkt                                                                                        |   |
| Der vil blive oprettet 11 kopier af arrangementet Petanque, som at<br>Onsdag, 17 juli 2024 kl. 16.00 - 18.00                                                                                                    | fholdes onsdag, 10 juli 2024 kl. 16.00<br>Starttidspunkt<br>16:00                                                                                                    | - 18.00 på følgende datoer.<br>©           | Sluttidspunkt<br>18:00                                                                               |   |
| Der vil blive oprettet 11 kopier af arrangementet Petanque, som at<br>Onsdag, 17 juli 2024 kl. 16.00 - 18.00                                                                                                    | fholdes onsdag, 10 juli 2024 kl. 16.00<br>Starttidspunkt<br>16:00                                                                                                    | - 18.00 på følgende datoer.<br>©           | Sluttidspunkt<br>18:00                                                                               |   |
| Der vil blive oprettet 11 kopier af arrangementet Petanque, som at<br>Onsdag, 17 juli 2024 kl. 16.00 - 18.00<br>Onsdag, 04 september 2024 kl. 16.00 - 18.00                                                                                               | fholdes onsdag, 10 juli 2024 kl. 16.00 Starttidspunkt 16:00 Starttidspunkt 16:00                                                                                                    | - 18.00 på følgende datoer.                | Sluttidspunkt<br>18:00<br>Sluttidspunkt<br>18:00                                                     |   |
| Der vil blive oprettet 11 kopier af arrangementet Petanque, som at<br>Onsdag, 17 juli 2024 kl. 16.00 - 18.00<br>Onsdag, 04 september 2024 kl. 16.00 - 18.00                                                                                               | fholdes onsdag, 10 juli 2024 kl. 16.00<br>Starttidspunkt<br>16:00<br>Starttidspunkt<br>16:00                                                                                                    | - 18.00 på følgende datoer.                | Sluttidspunkt<br>18:00<br>Sluttidspunkt<br>18:00                                                     |   |
| Der vil blive oprettet 11 kopier af arrangementet Petanque, som at<br>Onsdag, 17 juli 2024 kl. 16.00 - 18.00<br>Onsdag, 04 september 2024 kl. 16.00 - 18.00                                                                                               | fholdes onsdag, 10 juli 2024 kl. 16.00 Starttidspunkt 16:00 Starttidspunkt 16:00 Starttidspunkt 16:00                                                                                                    | - 18.00 på følgende datoer.                | Sluttidspunkt<br>18:00<br>Sluttidspunkt<br>18:00<br>Sluttidspunkt                                    |   |
| Der vil blive oprettet 11 kopier af arrangementet Petanque, som at<br>Onsdag, 17 juli 2024 kl. 16.00 - 18.00<br>Onsdag, 04 september 2024 kl. 16.00 - 18.00<br>Onsdag, 11 september 2024 kl. 16.00 - 18.00                                                | fholdes onsdag, 10 juli 2024 kl. 16.00 Starttidspunkt 16:00 Starttidspunkt 16:00 Starttidspunkt 16:00                                                                                                    | - 18.00 på følgende datoer.<br>©<br>©<br>© | Sluttidspunkt<br>18:00<br>Sluttidspunkt<br>18:00<br>Sluttidspunkt<br>18:00                           |   |
| Der vil blive oprettet 11 kopier af arrangementet Petanque, som at<br>Onsdag, 17 juli 2024 kl. 16.00 - 18.00<br>Onsdag, 04 september 2024 kl. 16.00 - 18.00<br>Onsdag, 11 september 2024 kl. 16.00 - 18.00                                                | fholdes onsdag, 10 juli 2024 kl. 16.00  Starttidspunkt 16:00  Starttidspunkt 16:00  Starttidspunkt 16:00  Starttidspunkt 16:00  Starttidspunkt 16:00                                                                                                    | - 18.00 på følgende datoer.<br>©<br>©      | Sluttidspunkt<br>18:00<br>Sluttidspunkt<br>18:00<br>Sluttidspunkt<br>18:00<br>Sluttidspunkt          |   |
| Der vil blive oprettet 11 kopier af arrangementet Petanque, som at<br>Onsdag, 17 juli 2024 kl. 16.00 - 18.00<br>Onsdag, 04 september 2024 kl. 16.00 - 18.00<br>Onsdag, 11 september 2024 kl. 16.00 - 18.00<br>Onsdag, 18 september 2024 kl. 16.00 - 18.00 | fholdes onsdag, 10 juli 2024 kl. 16.00  Starttidspunkt 16:00  Starttidspunkt 16:00  Starttidspunkt 16:00  Starttidspunkt 16:00  Starttidspunkt 16:00                                                                                                    | - 18.00 på følgende datoer.                | Sluttidspunkt<br>18:00<br>Sluttidspunkt<br>18:00<br>Sluttidspunkt<br>18:00<br>Sluttidspunkt<br>18:00 |   |
| Der vil blive oprettet 11 kopier af arrangementet Petanque, som at<br>Onsdag, 17 juli 2024 kl. 16.00 - 18.00<br>Onsdag, 04 september 2024 kl. 16.00 - 18.00<br>Onsdag, 11 september 2024 kl. 16.00 - 18.00<br>Onsdag, 18 september 2024 kl. 16.00 - 18.00 | fholdes onsdag, 10 juli 2024 kl. 16.00  Starttidspunkt 16:00  Starttidspunkt 16:00  Star | - 18.00 på følgende datoer.                | Sluttidspunkt<br>18:00<br>Sluttidspunkt<br>18:00<br>Sluttidspunkt<br>18:00<br>Sluttidspunkt<br>18:00 |   |

Aktiviteten har nu lagt sig over under menuen Rediger/publicer. For at lave rettelser eller lægge arrangementet ud på hjemmesiden klikkes på Rediger knappen ud for arrangementet

| ≡ Ældre⊘Sagen №        | overblik                               |
|------------------------|----------------------------------------|
| Min profil             |                                        |
| Arrangementer ^        | Redigér / publicér                     |
| Kommende arrangementer |                                        |
| Mine tilmeldinger      | Petanque Gentaget arrangement          |
| Opret                  | onsdag, 10 juli 2024 kl. 16.00 - 18.00 |
| Redigér / publicér     | Arrangementsnummer: 623<br>Gundsø      |
| Publicerede            |                                        |

Klik Rediger på den øverste gentagelse.

| Rediger arrangement med gentagelser    | × |
|----------------------------------------|---|
| Petangue                               |   |
| oreda 10 juli 2024 kl 15 00 - 19 00    |   |
| Gisag 10 Jul 2024 N. 1000 - 1000       |   |
| Redigér                                |   |
| uunuuu                                 |   |
| Petanque                               |   |
| onsdag, 17 juli 2024 kl. 15.00 - 18.00 |   |
| Arrangementsnummer: 624                |   |
| Gundsø                                 |   |
| Petanque                               |   |
| onsdag, 24 juli 2024 kl. 16.00 - 19.00 |   |
| Arrangementsnummer: 625                |   |
| Gundsø                                 |   |
| Petangue                               |   |
| orsdae 31 luii 2024 kl. 16.00 - 18.00  |   |
| Arrangementshimmer 625                 |   |
| Gundsø                                 |   |
|                                        |   |
| Petanque                               |   |

Lav dine eventuelle rettelser og klik Gem. Hvis aktiviteten skal lægges ud på hjemmesiden, klikkes Gem og publicer.

| Redi           | gér Petano                       | que        |                      |                          |          |                                          |                         |                                      |                    | $\times$ |
|----------------|----------------------------------|------------|----------------------|--------------------------|----------|------------------------------------------|-------------------------|--------------------------------------|--------------------|----------|
| Basiso         | plysninger                       |            |                      |                          |          |                                          |                         |                                      |                    |          |
| Arran<br>Peta  | gementsnavn<br><b>nque</b>       |            |                      | Maks. antal de <b>50</b> | eltagere |                                          | Aktivitets<br>717 - AND | ode<br>RE AKTIVITETER, SPIL, KORT    | Pet                | ]        |
| Starte<br>10-0 | <sup>dato</sup><br>07-2024 16:00 |            | Slutdato<br>10-07-20 | 2418:00                  |          | Tidligste tilmelding<br>10-06-2024 16:00 |                         | Tilmeldingsfrist<br>07-07-2024 16:00 |                    |          |
| Områ<br>Loka   | <sup>de</sup><br>Iafdeling       |            |                      |                          | ~        | Kategori<br>Spil                         |                         |                                      | ~                  |          |
| Weba<br>09-0   | fbud lukkes<br>)7-2024 16:00     |            |                      |                          |          |                                          |                         |                                      |                    | ł        |
| Ny             | Arrangørtype                     | Arrangør   |                      |                          |          |                                          |                         |                                      |                    |          |
| Slet           | Arrangements<br>ansvarlig        | Per Jacobi |                      |                          |          |                                          |                         |                                      |                    |          |
| Tekster        |                                  |            |                      |                          |          |                                          |                         |                                      |                    |          |
| Kor            | t beskrivelse                    |            |                      |                          |          |                                          |                         |                                      | $\sim$             |          |
| Lan            | ig beskrivelse                   |            |                      |                          |          |                                          |                         |                                      | $\sim$             |          |
| Deltag         | gertyper og y                    | /delser    |                      |                          |          |                                          |                         | X                                    | $\mathbf{\lambda}$ | •        |
|                |                                  |            |                      |                          |          |                                          |                         | Gem og publicér                      | Ger                | m        |

Nu ligger aktiviteten under menuen Publicerede, som er de arrangementer og aktiviteter der er lagt ud på hjemmesiden. Man kan stadig redigere aktiviteten på Rediger knappen.

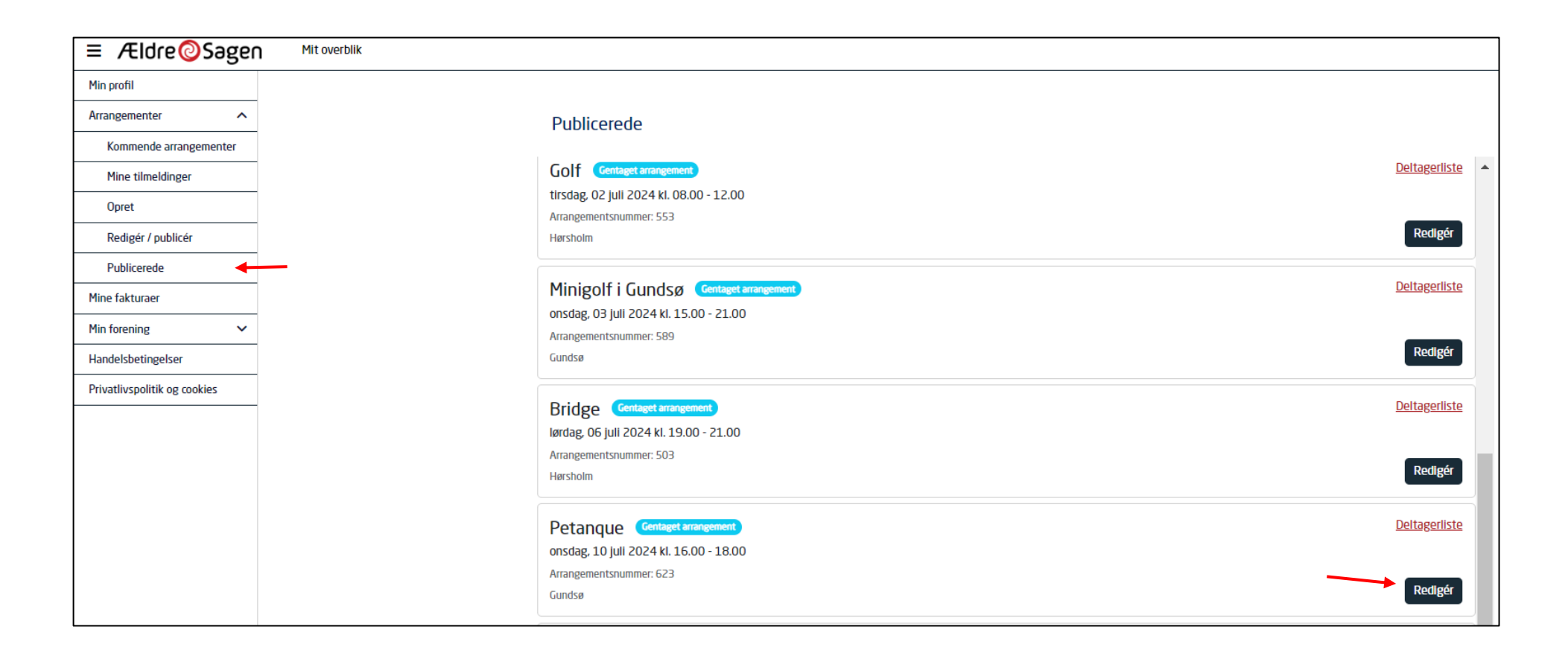

Hvis du laver ændringer og stadig vil have aktiviteten liggende på hjemmesiden klikkes Gem. Hvis du vil have aktiviteten fjernet fra hjemmesiden, klikkes Gem ændringer og afpublicer. I sidste tilfælde lægger aktiviteten sig igen over på menuen Rediger/publicer.

|               | plysninger                                |                        |                     |                     |           |                                          |                         |                                         |
|---------------|-------------------------------------------|------------------------|---------------------|---------------------|-----------|------------------------------------------|-------------------------|-----------------------------------------|
| Arrar<br>Peta | gementsnavn<br><b>nque</b>                |                        |                     | Maks. antal d<br>50 | leltagere |                                          | Aktivitets<br>717 - AND | kode<br>IRE AKTIVITETER, SPIL, KORT Pet |
| Start<br>10-0 | <sup>dato</sup><br>07-2024 16:00          |                        | Slutdato<br>10-07-2 | 02418:00            |           | Tidligste tilmelding<br>10-06-2024 16:00 |                         | Tilmeldingsfrist<br>07-07-2024 16:00    |
| Områ<br>Loka  | <sup>de</sup><br>Iafdeling                |                        |                     |                     | ~         | Kategori<br><b>Spil</b>                  |                         |                                         |
| 09-0          | Arrangørtype                              | Arrangør               |                     |                     |           |                                          |                         |                                         |
| Ny            | Arrangements                              | Per Jacobi             |                     |                     |           |                                          |                         |                                         |
| Ny            | Arrangørtype<br>Arrangements<br>ansvarlig | Arrangør<br>Per Jacobi |                     |                     |           |                                          |                         |                                         |
| ekste         | 5L                                        |                        |                     |                     |           |                                          |                         |                                         |
| Tekste        | er<br>t beskrivelse                       |                        |                     |                     |           |                                          |                         |                                         |
| Tekste        | t beskrivelse                             |                        |                     |                     |           |                                          |                         |                                         |

Hvis du klikker på Aflys kan der sendes besked til deltagerne enten på mail eller sms om aflysningen. Arrangementet lægger sig automatisk over under Rediger/publicer menuen. Du kan klikke på Aflys knappen på de enkelte gentagelser. Her kan du så aflyse (dvs. slette denne gentagelse) eller du kan sætte markering ved Aflys fremtidige tilfælde og derved aflyse/slette det valgte og efterfølgende gentagelser. Du kan også vælge om du vil sende besked til de deltagere der er mail eller mobilnummer på og vælge aflysningsgrund. Den valgte aflysningsgrund er kun til internt brug og sendes ikke med ud til deltagerne. Efter dine valg klik på Aflysnings knappen.

| 3 | Aflys Petanque                                 | ×     |
|---|------------------------------------------------|-------|
|   | Aflysningsdato<br>19-02-2025                   |       |
| ŝ | Aflysningsgrund<br>Fejloprettelse              | ~     |
| / | Send aflysningsudsendelser til deltagere       |       |
| 1 | Aflys fremtidige tilfælde af dette arrangement | 1     |
|   |                                                | Aflys |